## Wie kann ich mein Passwort ändern?

1. Öffnen Sie im Webbrowser (z.B. Google Chrome) steuerportal.ow.ch

٦

2. Melden Sie sich mit Ihrer E-Mailadresse im Steuerportal an

| Kanton<br>Obwalden              | den |  |
|---------------------------------|-----|--|
| E-Mail                          | uen |  |
| max.muster@beispiel.ch          |     |  |
| Passwort                        |     |  |
|                                 | 0   |  |
| Anmelden<br>Passwort vergessen? |     |  |
| Zum ersten Mal hier?            |     |  |
| Registrieren                    |     |  |

3. Klicken Sie oben rechts auf Ihre E-Mailadresse und dann auf Benutzerprofil

| Start                                                                              |     |                |
|------------------------------------------------------------------------------------|-----|----------------|
| Transformation Obwalden                                                            |     | Benutzerprofil |
| Willkommen,                                                                        | + N | eue Steuererki |
|                                                                                    |     | E Impressum    |
|                                                                                    |     | ∏⇒ Abmelden    |
| Mandanten<br><sub>Name</sub>                                                       | PID | Geteilt mit    |
| (i) Sie haben noch keine Mandanten erfasst.                                        |     |                |
|                                                                                    |     |                |
| Benötigen Sie Hilfe?                                                               |     |                |
| ⊙ Wie kann ich eine neue Person bzw. einen Mandanten anlegen?                      |     |                |
| ( $\odot$ ) Welche Funktionen sind im Steuerkonto verfügbar?                       |     |                |
| ${}_{\bigcirc}$ Wie kann ich das Steuerkonto für eine bestimmte Person aktivieren? |     |                |
| ⊙ Wie kann ich eine Frist zur Einreichung der Steuererklärung verlängern?          |     |                |
| Alle Fragen & Antworten anzeigen                                                   |     |                |

4. Wählen Sie Passwort, tragen Sie die neue E-Mailadresse ein und klicken Sie anschliessend auf Speichern

| Kanton<br>Obwalden                                                                |                                                                                 |            |
|-----------------------------------------------------------------------------------|---------------------------------------------------------------------------------|------------|
| Benutzerkonto<br>Passwort<br>Sitzungen<br>Zurück zum eSteuerPortal-OW<br>Abmelden | Passwort Ändern<br>Alle Felder sind erforderlich<br>Aktuelles Passwort          |            |
|                                                                                   |                                                                                 | 0          |
|                                                                                   | Neues Passwort (min. 8 Zeichen, davon min. 1 Grossbu<br>Kleinbuchstabe, 1 Zahl) | chstabe, 1 |
|                                                                                   |                                                                                 | 0          |
|                                                                                   | Neues Passwort bestätigen                                                       |            |
|                                                                                   |                                                                                 | 0          |
|                                                                                   | Speichern                                                                       |            |

5. Nach der erfolgreichen Aktualisierung Ihres Benutzerkontos, erscheint die Meldung

## "Ihr Passwort wurde aktualisiert"

| Kanton<br>Obwalden                                          |                                                                                                    |
|-------------------------------------------------------------|----------------------------------------------------------------------------------------------------|
| Benutzerkonto<br>Passwort                                   | Ihr Passwort wurde aktualisiert. Passwort Ändern                                                                                                 |
| <u>Sitzungen</u><br>Zurück zum eSteuerPortal-OW<br>Abmelden | Alle Felder sind erforderlich<br>Aktuelles Passwort<br>Neues Passwort (min. 8 Zeichen, davon min. 1 Grossbuchstabe, 1<br>Kleinbuchstabe, 1 Zahl) |
|                                                             | Neues Passwort bestätigen  Speichern                                                                                                    |